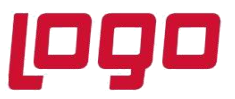

# Wings Ürünlerinde Thinfinity v3.0 Geçişi ile Yönetim Paneli Arayüz Değişikliği

2.74.00.00 versiyon ile Thinfinity v3.0 a geçiş yapılmaktadır. Bu geçiş ile birlikte Wings ürünlerinde Yönetim paneli arayüzü değişmektedir.

Arayüz değişimi ile birlikte belirli bilgiler yeniden tanımlanmalıdır.

General sekmesinde port numarası öndeğer 6580 olarak gelir.Bu nedenle 6580 harici port kullanılıyorsa yeniden tanımlanmalıdır.

| Logo Tiger    | Wings Server                                                       | _    |       |
|---------------|--------------------------------------------------------------------|------|-------|
| neral Session | as Authentication Applications Folders Protection Services License |      |       |
|               |                                                                    |      |       |
|               |                                                                    |      |       |
|               | ILLER MITLE                                                        |      |       |
|               |                                                                    |      |       |
| Bindings      |                                                                    |      |       |
| Туре          | Host Name Port IP Address Certificate Redirect                     |      |       |
| нттр          | * 6580 *                                                           |      |       |
|               |                                                                    |      |       |
| Bir           | ding                                                               | ×    |       |
|               | ang                                                                |      |       |
|               | Protocol: HTTP V                                                   |      |       |
|               | Rind to The (All uncertained)                                      |      |       |
|               | bind to IP: (All unassigned)                                       | ┛║   |       |
|               | Host name:                                                         |      |       |
|               | SSL                                                                | rov  | NSP   |
| -             | Certificate: View New                                              |      | ioc . |
|               |                                                                    |      |       |
|               | Redirect incoming requests to this URL                             | 'k I | D     |
|               | URL:                                                               |      |       |
|               | Example: https://www.mycompany.com/                                |      |       |
| ch            | Status code: Found (302)                                           |      |       |
| Shi           |                                                                    | _    | Close |
|               | OK Cancel                                                          |      |       |
|               | Conten                                                             |      |       |

Tarih : 18/11/2021 Konu : Wings Ürünlerinde Thinfinity v3.0 Geçişi

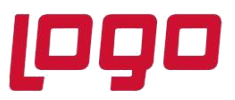

Sessions sekmesinde 2.74.00 sürüme geçiş ile Username ve Password bilgilerinin boş gelmesi durumunda versiyon geçişi öncesi kullanılan bilgiler yeniden tanımlanmalıdır.

| (A)                                   | .ogc                                                                                                    | o Tiger Wi | ngs Server     |              |         |            |          |         |      | -      | - C  |    | × |
|---------------------------------------|----------------------------------------------------------------------------------------------------|------------|----------------|--------------|---------|------------|----------|---------|------|--------|------|----|---|
| File I                                | Help                                                                                                    |            |                |              |         |            |          |         |      |        |      |    |   |
| Gene                                  | ral                                                                                                    | Sessions   | Authentication | Applications | Folders | Protection | Services | License |      |        |      |    |   |
|                                       | Logo Tiger Wings requires at least one interactive Windows session. By default it uses the console session, sharing this session among all connected users.<br>You can configure Logo Tiger Wings to run under an alternate Windows session or, if you installed the Gateway, you can chose to balance memory usage/performance by configuring one session per user or distribute users evenly among a number of Windows sessions. |            |                |              |         |            |          |         |      | 1      |      |    |   |
|                                       |                                                                                                    |            | Mode: Sh       | ared Windows | Session |            |          |         |      | $\sim$ |      |    |   |
|                                       | Use the current interactive session or console  Ouse these credentials:                                                                                                    |            |                |              |         |            |          |         |      |        |      |    |   |
| -                                     | ~                                                                                                    |            | Password:      |              |         |            |          |         |      |        | Teet | 1  |   |
|                                       |                                                                                                    |            | assirutu.      |              |         |            |          |         |      |        | rest |    |   |
| Use VirtualUI's logged-in credentials |                                                                                                    |            |                |              |         |            |          |         |      |        |      |    |   |
|                                       |                                                                                                    |            |                |              |         |            |          |         |      |        |      |    |   |
|                                       |                                                                                                    | Show Log   |                |              |         |            |          |         | Appl | ly     | Clos | se |   |

Applications sekmesinde Reconnection timeout değeri, Thinfinity v3 geçişi ile öndeğer 60 olarak gelir. 2.74.00.00 versiyon geçişi öncesi farklı bir değer tanımlandı ise güncellenmelidir.

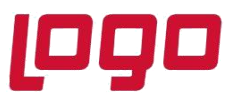

| Name:                                                                                                    | : Tiger Wings                                                                                                    |   |
|----------------------------------------------------------------------------------------------------|----------------------------------------------------------------------------------------------------|---|
| Virtual Path:                                                                                                    | LogoTigerWings                                                                                                    |   |
| Home Page:                                                                                                    | C:\Program Files (x86)\LOGO\TigerWingsEnterprise\web\index.html Open                                                                                                    | 1 |
| Access Key:                                                                                                    | v7LhMryvgB5PUdO6xvpltlLo@8xSVz8nTCZDbsdzVmkR3dgq                                                                                                    |   |
| Icon:                                                                                                    | O Application     O Web Link                                                                                                    |   |
|                                                                                                    | Default application                                                                                                    |   |
| Credentials   Per                                                                                                    | rmissions   Restrictions   Access Hours                                                                                                    |   |
| Credentials   Per<br>Program path an<br>C:\Program Files<br>Arguments:                                                                                              | rmissions   Restrictions   Access Hours   nd file name: (s (x86))LOGO\TigerWingsEnterprise\TigerWingsWeb.exe Open                                                                                                    |   |
| Credentials   Per<br>Program path an<br>C:\Program Files<br>Arguments:<br>ALLOWED 28                                                                                | rmissions   Restrictions   Access Hours   nd file name: is (x86)\LOGO\TigerWingsEnterprise\TigerWingsWeb.exe Open Allow browser arguments                                                                                                    |   |
| Credentials   Per<br>Program path an<br>C:\Program Files<br>Arguments:<br>ALLOWED 28<br>Start in the follow                                                         | rmissions   Restrictions   Access Hours   nd file name: is (x86)\LOGO\TigerWingsEnterprise\TigerWingsWeb.exe Open Wing folder:                                                                                                    |   |
| Credentials   Per<br>Program path an<br>C:\Program Files<br>Arguments:<br>ALLOWED 28<br>Start in the follow<br>C:\Program Files                                     | rmissions   Restrictions   Access Hours    Ind file name: Iss (x86)\LOGO\TigerWingsEnterprise\TigerWingsWeb.exe Open Ind file name: Ind file name: Ind file  |   |
| Credentials   Per<br>Program path an<br>C:\Program Files<br>Arguments:<br>ALLOWED 28<br>Start in the follow<br>C:\Program Files<br>Res                              | rmissions   Restrictions   Access Hours    Ind file name: Is (x86)]LOGO\TigerWingsEnterprise\TigerWingsWeb.exe  Ind file name: Ind file name: |   |
| Credentials   Per<br>Program path an<br>C:\Program Files<br>Arguments:<br>ALLOWED 28<br>Start in the follow<br>C:\Program Files<br>Res<br>Browser n                 | rmissions   Restrictions   Access Hours    Ind file name: Iss (x86)\LOGO\TigerWingsEnterprise\TigerWingsWeb.exe Open Iss (x86)\LOGO\TigerWingsEnterprise Iss (x86)\LOGO\TigerWingsEnterprise Issolution: Fit to browser window Open Issolution: Fit to browser window Open Issolution: Fit to browser window Issolution: Fit to browser window Fit to browser window Fit to browser window Fit t |   |
| Credentials   Per<br>Program path an<br>C:\Program Files<br>Arguments:<br>ALLOWED 28<br>Start in the follow<br>C:\Program Files<br>Re:<br>Browser n<br>Reconnection | rmissions   Restrictions   Access Hours    Ind file name: Ind file name: Ind file |   |

Wings Yönetim Paneli' nde değişiklik yapıldı ise Windows Hizmetler altında yer alan Logo Go Wings/Tiger Logo Go/ Tiger Wings servis dosyası stop-start edilmelidir.

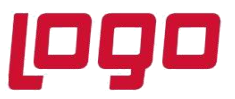

## Thinfinity v3.0 Geçişi Sonrasında Yönetim Paneli Açılmazsa

Wings ürünlerinde 2.74.00.00 sürüme geçiş sonrası Yönetim paneli açılmak istendiğinde aşağıdaki şekilde ekran gelirse,

| Product Registration Wizard                                                                            | × |
|----------------------------------------------------------------------------------------------------|---|
| Product Activation Wizard                                                                              |   |
| Get a new Trial Serial Number     Activate a Serial Number online     Activate a Serial Number offline |   |
|                                                                                                    |   |

Yönetimi panelinin açılmaması durumunda Lisans Destek ile iletişime geçilerek (<u>Lisans.destek@logo.com.tr</u>)

- ürün anahtarı,
- müşteri bilgisi,
- > Wings program klasöründe bulunan logoset.cgf dosyası,
- > Wings program klasörü altındaki \VUI\bin64 içindeki log dosyası
- yaşanan sorun detayı

e-mail ile iletilmelidir.

#### Not:

Yönetim Paneli açıldıktan sonra **Wings Ürünlerinde Thinfinity v3.0 Geçişi ile Yönetim Paneli Arayüz Değişikliği** bölümündeki işlem adımları kontrol edilmelidir.

Tarih : 18/11/2021 Konu : Wings Ürünlerinde Thinfinity v3.0 Geçişi